## **Creating a Team Page**

Last Modified on 16/12/2024 2:53 pm AEDT

The team page was referred to as the player list page in the previous theme. This page is a little different than the old theme as this page displays the players within each team rather than just the players in general.

NOTE: the team page can only be created if the **PLAYER LIST PAGE ADD ON** is enabled for your organisation. To check if this is available for your website, check your website Dashboard.

NOTE: teams need to be created and players need to be added and assigned to teams before this page will display correctly.

- 1. Hover over **CONTENT**.
- 2. Click on **PAGES**.

| 💙 sta  | <b>ick</b> commerce | Dev - Stack Commerce Theme | <b>y</b> î | Admin | Content                                | Shop | Clear Ca | ache |
|--------|---------------------|----------------------------|------------|-------|----------------------------------------|------|----------|------|
| Websit | e Setup             |                            |            |       | Pages<br>News<br>Media                 |      | •        |      |
| Yo     | ur Website Features |                            |            |       | Forms<br>TablePress<br>Events<br>Teams | 5    | •        |      |

3. Click **ADD NEW** against the PAGES heading.

| <b>\$ stack</b> commerce                                  | Dev - Stack Commerce Theme | ý    | Admin        | Content   | Shop | Clear Cache |
|-----------------------------------------------------------|----------------------------|------|--------------|-----------|------|-------------|
| Pages Add New                                             |                            |      |              |           |      |             |
| All (35)   Published (25)   Drafts (9)   Pending (1)   Co | prnerstone content (0)     |      |              |           |      | _           |
| Bulk actions V Apply All dates                            | ✓ All SEO Scores           | × [A | ll Readabili | ty Scores | ~    | Filter      |

4. On the right hand side of the page you will see a **PAGE ATTRIBUTES** menu. Under this menu, select the **TEAM PAGE** from the **TEMPLATE** drop down list.

| Page Attributes                            | ~ ~       |
|--------------------------------------------|-----------|
| Parent                                     |           |
| (no parent)                                | ~         |
| Template                                   | -         |
| Team Page 🗸 🗸                              |           |
| Order                                      |           |
| 0                                          |           |
| Need help? Use the Help tab above t title. | he screen |

This will automatically adjust the page to display this template.

5. Add a title for this Team Page (e.g team name). You can also add a page banner or image for this page if you wish to add one.

| age                                                                                                    |                                                                    |  |  |  |  |
|----------------------------------------------------------------------------------------------------|--------------------------------------------------------------------|--|--|--|--|
|                                                                                                    |                                                                    |  |  |  |  |
| Permaink: https://arsss.cetheus.fsoder.com/team=1/                                                                                                    |                                                                    |  |  |  |  |
| Team Page                                                                                                    |                                                                    |  |  |  |  |
| nner                                                                                                    | Banner Image<br>Recommended image dimensions are: 1600px by 800px. |  |  |  |  |
| e look of your page with a image banner across the top of your page. If an mage is select<br>anner and place it behime your page title (set above this box),<br><u>imple here</u> . | ted it will No image selected Add Image                            |  |  |  |  |
| mple here.                                                                                                    |                                                                    |  |  |  |  |

NOTE: If you have multiple teams you want to display the players for, then you will need to create a separate team page for each team. Multiple teams cannot be displayed on the one team page.

6. Under the **TEAM** menu, select the first team you wish to display players from in the drop down list.

| Team                                              |  |  |  |  |  |
|---------------------------------------------------|--|--|--|--|--|
| Select the team you want to display on this page. |  |  |  |  |  |
| Select                                            |  |  |  |  |  |
|                                                   |  |  |  |  |  |
| Searching                                         |  |  |  |  |  |
| Team1                                             |  |  |  |  |  |
| Team 2                                            |  |  |  |  |  |

To preview what the page looks like before publishing click the PREVIEW CHANGES button at the top right hand of the page.

7. Once the team has been selected, click PUBLISH to save this page.

8. Repeat this page creation for any other teams you wish to have pages for.

## **EXAMPLE OF TEAM PAGE ON WEBSITE**

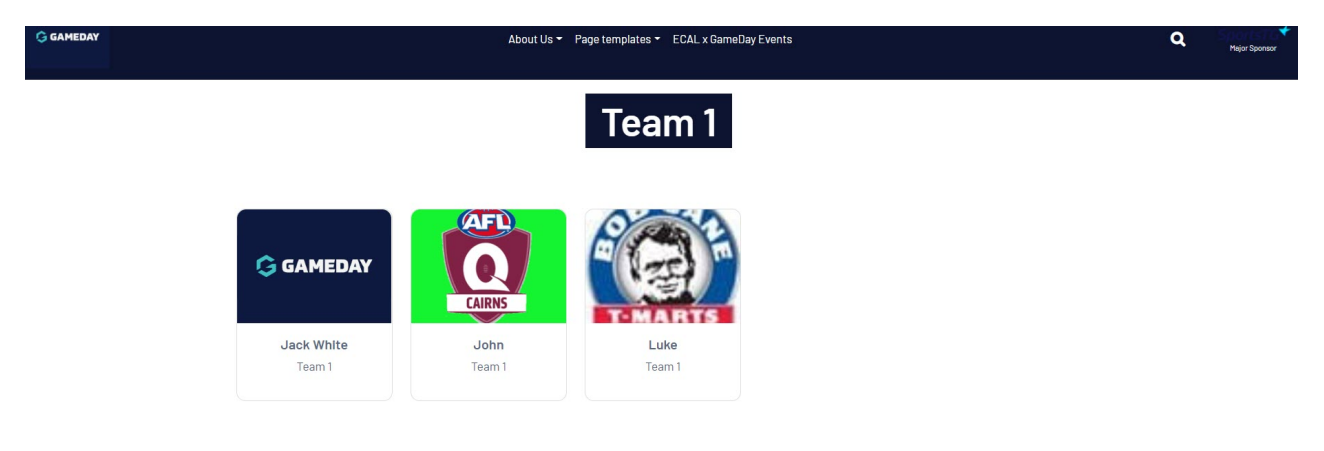

By clicking on a person in the team, it will take you to the players page that has the details you listed for them.

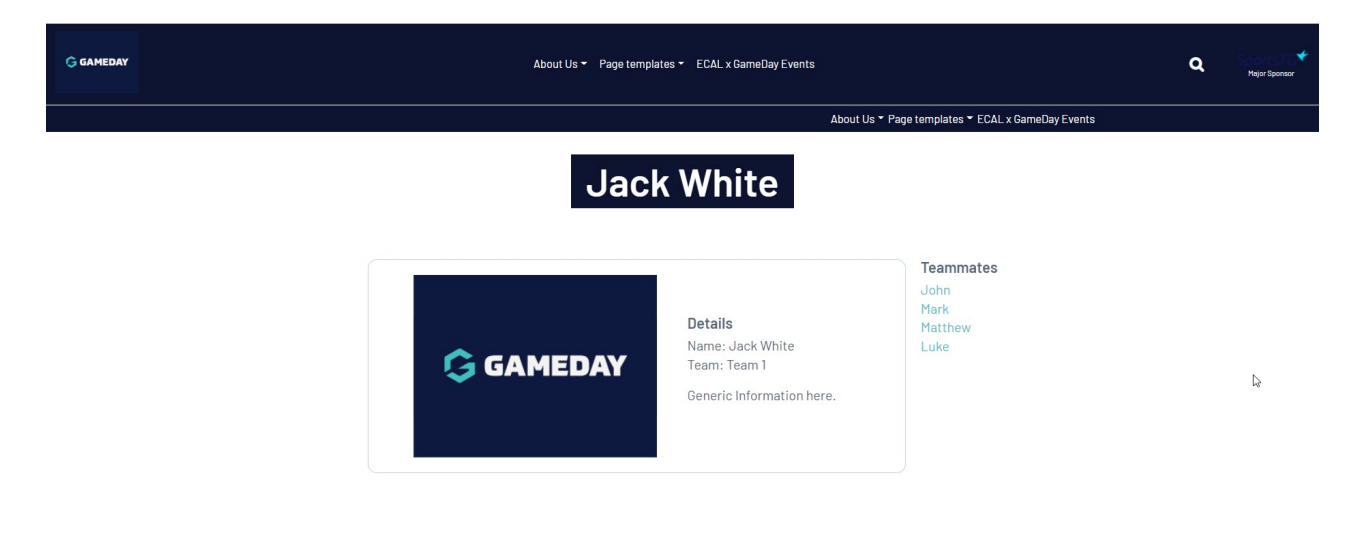